Fayol Inc. 0547824419

## WEEKLY LESSON NOTES – B7

## WEEK 5

| Strand : Productivity Software                                                                                                    | Week Ending : 10 <sup>TH</sup> JUNE, 2022                                                  |                                                           |                                                                               |  |  |
|----------------------------------------------------------------------------------------------------|--------------------------------------------------------------------------------------------|-----------------------------------------------------------|-------------------------------------------------------------------------------|--|--|
| Sub Strand: Introduction to Electronic Spreadsheet                                                                                                    | Duration :                                                                                 | Duration :                                                |                                                                               |  |  |
| Content Standard: B7.2.3.2. Demonstrate how to format a worksheet                                                                                           | Class : B7                                                                                 | Class : B7                                                |                                                                               |  |  |
| Indicators: B7.2.3.2.1 Demonstrate how to adjust margins and set page                                                                                       | Day :                                                                                      | Day :                                                     |                                                                               |  |  |
| orientation                                                                                                    |                                                                                            |                                                           |                                                                               |  |  |
| Core competences: DL5.1: Ability to ascertain when information is needed                                                                                    | and be able to ide                                                                         | entify, locate, evaluate a                                | nd effectively use it to                                                      |  |  |
| solve a problem.                                                                                                    |                                                                                            |                                                           |                                                                               |  |  |
| Reference: Computing Curriculum P.g. 16                                                                                                    |                                                                                            |                                                           |                                                                               |  |  |
|                                                                                                    |                                                                                            |                                                           |                                                                               |  |  |
| Activities For Learning & Assessment                                                                                                    | Resources                                                                                  | Learners                                                  | Progression                                                                   |  |  |
|                                                                                                    |                                                                                            |                                                           | 0                                                                             |  |  |
|                                                                                                    |                                                                                            | Resource Page                                             | 0                                                                             |  |  |
|                                                                                                    |                                                                                            | Resource Page<br>Ref.                                     | 5                                                                             |  |  |
| Starter (5 mins)                                                                                                    | Computer with                                                                              | Resource Page<br>Ref.<br>Computing                        | Learning how to                                                               |  |  |
| Starter (5 mins)                                                                                                    | Computer with<br>Microsoft Excel,                                                          | Resource Page<br>Ref.<br>Computing<br>Curriculum Pg. 9-10 | Learning how to<br>adjust margins and                                         |  |  |
| <b>Starter (5 mins)</b><br>Using questions and answers, revise the previous lesson with learners.                                                           | Computer with<br>Microsoft Excel,<br>mouse or                                              | Resource Page<br>Ref.<br>Computing<br>Curriculum Pg. 9-10 | Learning how to<br>adjust margins and<br>set page orientation                 |  |  |
| <b>Starter (5 mins)</b><br>Using questions and answers, revise the previous lesson with learners.                                                           | Computer with<br>Microsoft Excel,<br>mouse or<br>touchscreen                               | Resource Page<br>Ref.<br>Computing<br>Curriculum Pg. 9-10 | Learning how to<br>adjust margins and<br>set page orientation<br>for printing |  |  |
| <b>Starter (5 mins)</b><br>Using questions and answers, revise the previous lesson with learners.<br>Share performance indicators and introduce the lesson. | Computer with<br>Microsoft Excel,<br>mouse or<br>touchscreen<br>input device,              | Resource Page<br>Ref.<br>Computing<br>Curriculum Pg. 9-10 | Learning how to<br>adjust margins and<br>set page orientation<br>for printing |  |  |
| Starter (5 mins)<br>Using questions and answers, revise the previous lesson with learners.<br>Share performance indicators and introduce the lesson.        | Computer with<br>Microsoft Excel,<br>mouse or<br>touchscreen<br>input device,<br>projector | Resource Page<br>Ref.<br>Computing<br>Curriculum Pg. 9-10 | Learning how to<br>adjust margins and<br>set page orientation<br>for printing |  |  |
| <b>Starter (5 mins)</b><br>Using questions and answers, revise the previous lesson with learners.<br>Share performance indicators and introduce the lesson. | Computer with<br>Microsoft Excel,<br>mouse or<br>touchscreen<br>input device,<br>projector | Resource Page<br>Ref.<br>Computing<br>Curriculum Pg. 9-10 | Learning how to<br>adjust margins and<br>set page orientation<br>for printing |  |  |

Guide learners to demonstrate how to adjust margins and set page orientation for printing.

<u>Adjusting Margins</u>

- On the page layout tab, click margins, and then select custom margins.
- Use the arrows to increase or decrease the margin size in the appropriate box. When you are done, click Ok.

<u>Page Setup</u>

| • Press CTRL and then click each worksheet tab in the workbook that you want to affect |  |  |  |  |  |  |  |
|----------------------------------------------------------------------------------------|--|--|--|--|--|--|--|
| • On the file menu, click page setup. Click the dialog box launcher in the page setup  |  |  |  |  |  |  |  |
| group in the page layout tab.                                                          |  |  |  |  |  |  |  |
| • Make the changes that you want in the page setup dialog box, and then click Ok.      |  |  |  |  |  |  |  |
|                                                                                        |  |  |  |  |  |  |  |
| Demonstrate how to perform margin adjustment on different page sizes.                  |  |  |  |  |  |  |  |
| File Home Insert Page Layout Formulas Data Review View                                 |  |  |  |  |  |  |  |
| A Colors *                                                                             |  |  |  |  |  |  |  |
| Themes A Fonts Margins Orientation Size Print Breaks Background Print                  |  |  |  |  |  |  |  |
| Themes                                                                                 |  |  |  |  |  |  |  |
| A1                                                                                     |  |  |  |  |  |  |  |
| Header: 0.3" Footer: 0.3" F                                                            |  |  |  |  |  |  |  |
|                                                                                        |  |  |  |  |  |  |  |
| Top: 0.75" Bottom: 0.75"                                                               |  |  |  |  |  |  |  |
| Header: 0.3" Footer: 0.3"                                                              |  |  |  |  |  |  |  |
| 3 Part No. Wide Annu For                                                               |  |  |  |  |  |  |  |
| 4 Part 101 Top: 1" Bottom: 1" 438 505                                                  |  |  |  |  |  |  |  |
| 5 Part 102 Header: 0.5" Footer: 0.5" 155 177                                           |  |  |  |  |  |  |  |
| 7 Part 104 Narrow 275 Patter 275 800                                                   |  |  |  |  |  |  |  |
| 7 Part 104 10p: 0.75 Bottom: 0.75 773 833   8 Total Left: 0.25 Right: 0.25 676 1035    |  |  |  |  |  |  |  |
|                                                                                        |  |  |  |  |  |  |  |
| Custom Margins                                                                         |  |  |  |  |  |  |  |
|                                                                                        |  |  |  |  |  |  |  |
| Cuide lasman to confirm the disclose of consulations in different views of             |  |  |  |  |  |  |  |
| Guide learners to explore the display of worksheets in different views as              |  |  |  |  |  |  |  |
| listed on the View tab.                                                                |  |  |  |  |  |  |  |
|                                                                                        |  |  |  |  |  |  |  |
|                                                                                        |  |  |  |  |  |  |  |
| Reflection (10 mins)                                                                   |  |  |  |  |  |  |  |
| We have learnt how to adjust margins and set page orientation for printing.            |  |  |  |  |  |  |  |
|                                                                                        |  |  |  |  |  |  |  |
| Engage learners in a think-pair-share activity on how to use other                     |  |  |  |  |  |  |  |
| techniques for moving text                                                             |  |  |  |  |  |  |  |
| Homework/Project Work/Community Engagement Suggestions                                 |  |  |  |  |  |  |  |
| Describe how to edjust mension for printing in Freed                                   |  |  |  |  |  |  |  |
| Describe now to adjust margins for printing in Excel                                   |  |  |  |  |  |  |  |
| List four tools on the Page Layout tab and give one function of each.                  |  |  |  |  |  |  |  |
| Cross-Curriculum Links/Cross-Cutting Issues                                            |  |  |  |  |  |  |  |
| None                                                                                   |  |  |  |  |  |  |  |

Potential Misconceptions/Student Learning Difficulties The facilitator/teacher can arrange to use a nearby Senior High School (SHS) ICT laboratory

| Strand : Productivity Software                                                                                                    | Week Ending: 10th JUNE, 2022      |                                   |                                      |  |  |  |  |
|----------------------------------------------------------------------------------------------------|-----------------------------------|-----------------------------------|--------------------------------------|--|--|--|--|
| Sub Strand: Introduction to Electronic Spreadsheet                                                                                           | Duration :                        |                                   |                                      |  |  |  |  |
| <b>Content Standard</b> : B7.2.3.2. Demonstrate how to format a worksheet                                                                    | Class : B7                        |                                   |                                      |  |  |  |  |
| Indicators: B7.2.3.2.2. Demonstrate how to set up a header and a footer.                                                                     | Day :                             |                                   |                                      |  |  |  |  |
| Core competences: DL5.1: Ability to ascertain when information is needed and be able to identify, locate, evaluate and effectively use it to |                                   |                                   |                                      |  |  |  |  |
| solve a problem.                                                                                                    |                                   |                                   |                                      |  |  |  |  |
| Reference: Computing Curriculum P.g. 16                                                                                                    |                                   |                                   |                                      |  |  |  |  |
|                                                                                                    |                                   |                                   | 1 -                                  |  |  |  |  |
| Activities For Learning & Assessment                                                                                                    | Resources                         | Learners<br>Resource Page<br>Ref. | Progression                          |  |  |  |  |
| Starter (5 mins)                                                                                                    | Computer with<br>Microsoft Excel, | Computing<br>Curriculum Pg. 13-   | Learning how to set<br>up header and |  |  |  |  |
| Using questions and answers, revise the previous lesson with learners.                                                                       | mouse or<br>touchscreen           | 14                                | footer elements                      |  |  |  |  |
| Share performance indicators and introduce the lesson.                                                                                       | input device,<br>projector        |                                   |                                      |  |  |  |  |
| Main (35 mins)                                                                                                    |                                   |                                   |                                      |  |  |  |  |
| Guide learners to demonstrate to learners how to set up header and footer elements.                                                          |                                   |                                   |                                      |  |  |  |  |
| • On the inert tab, in the text group, click Header & Footer.                                                                                |                                   |                                   |                                      |  |  |  |  |
| • To add or edit a header or footer text box at the top or the bottom of the worksheet page (under header, or above footer)                  |                                   |                                   |                                      |  |  |  |  |
| • Type the new header or footer text.                                                                                                    |                                   |                                   |                                      |  |  |  |  |
| Engage learners to explore the use of page numbers, current date, time and file name in setting up headers and footers.                      |                                   |                                   |                                      |  |  |  |  |

|                                                                                             |                                                           | #           | 7           | Ŀ         | 🗎 🛋       |  |  |  |  |
|---------------------------------------------------------------------------------------------|-----------------------------------------------------------|-------------|-------------|-----------|-----------|--|--|--|--|
| Heade                                                                                       | r Footer                                                  | Page Nu     | mber Curren | t Current | File File |  |  |  |  |
| Teader                                                                                      | *<br>& Footer                                             | Number of F | ages Date   | Time      | Path Name |  |  |  |  |
|                                                                                             |                                                           |             |             |           |           |  |  |  |  |
|                                                                                             | А                                                         | В           | С           | D         | E         |  |  |  |  |
|                                                                                             |                                                           |             |             |           |           |  |  |  |  |
|                                                                                             |                                                           |             |             |           |           |  |  |  |  |
| _                                                                                           |                                                           |             |             |           |           |  |  |  |  |
| _                                                                                           |                                                           |             |             |           |           |  |  |  |  |
|                                                                                             |                                                           |             |             |           |           |  |  |  |  |
|                                                                                             |                                                           |             |             |           |           |  |  |  |  |
| Footer                                                                                      |                                                           |             |             |           |           |  |  |  |  |
| Reflection (10 mins)                                                                        |                                                           |             |             |           |           |  |  |  |  |
| Refi                                                                                        | We have learnt how to set up headers and footer elements  |             |             |           |           |  |  |  |  |
| vve                                                                                         | we have learne now to set up headers and looter elements. |             |             |           |           |  |  |  |  |
| Engage learners in a think-pair-share activity on how to use other                          |                                                           |             |             |           |           |  |  |  |  |
| Engage learners in a think-pair-share activity on now to use other                          |                                                           |             |             |           |           |  |  |  |  |
| Lechniques for moving text.                                                                 |                                                           |             |             |           |           |  |  |  |  |
| Describe briefly heaves set up header and feater elements in Even                           |                                                           |             |             |           |           |  |  |  |  |
| Describe briefly now to set up neader and footer elements in Excel.                         |                                                           |             |             |           |           |  |  |  |  |
| Cross-Curriculum Links/Cross-Cutting Issues                                                 |                                                           |             |             |           |           |  |  |  |  |
| None                                                                                        |                                                           |             |             |           |           |  |  |  |  |
| Potential Misconceptions/Student Learning Difficulties                                      |                                                           |             |             |           |           |  |  |  |  |
| The facilitator/teacher can arrange to use a nearby Senior High School (SHS) ICT laboratory |                                                           |             |             |           |           |  |  |  |  |